# 泛雅平台在线考核操作指南

功能简介:

- 1. 在课程界面点击"考试"按钮,则可以进行考试的编辑与管理。
- 可以在考试编辑界面直接创建试题,也可以先在"资料"界面创 建题库(可以对题目建文件夹分类、标记难易度),利用题库快速 导入考试题目。
- 考试题型包括:选择题、判断题、填空题、简答题等,客观题为 系统自动批阅,主观题由教师批阅(可助教协助),填空题默认为 客观题,如需手动批阅,则需在"考试设置"里设置为主观题。
- 教师可选择手动组卷或自动组卷模式组成个性化的试卷,发放时可以设置考试时间、时长等,另有高级设置可供教师个性化选择 设置(如重考相关设置,试卷开放性等)。
- 教师可以查看考试,了解考试情况,特殊情况可以临时给学生重考,修改考试相关设置。
- 6. 试卷可以导出存档,可以点击"详情统计",了解考试的数据分析。

详细操作指南见下页。

#### 一、如何登录系统

登录网址: <u>http://sues.fanya.chaoxing.com</u>(建议使用谷歌浏 览器,**360**安全浏览器,火狐浏览器,并确认浏览器的 flash 功能没 有被屏蔽。)

点击首页右上角登录按钮,跳转相应登录页面,请输入账号,密 码和验证码,如下图所示:

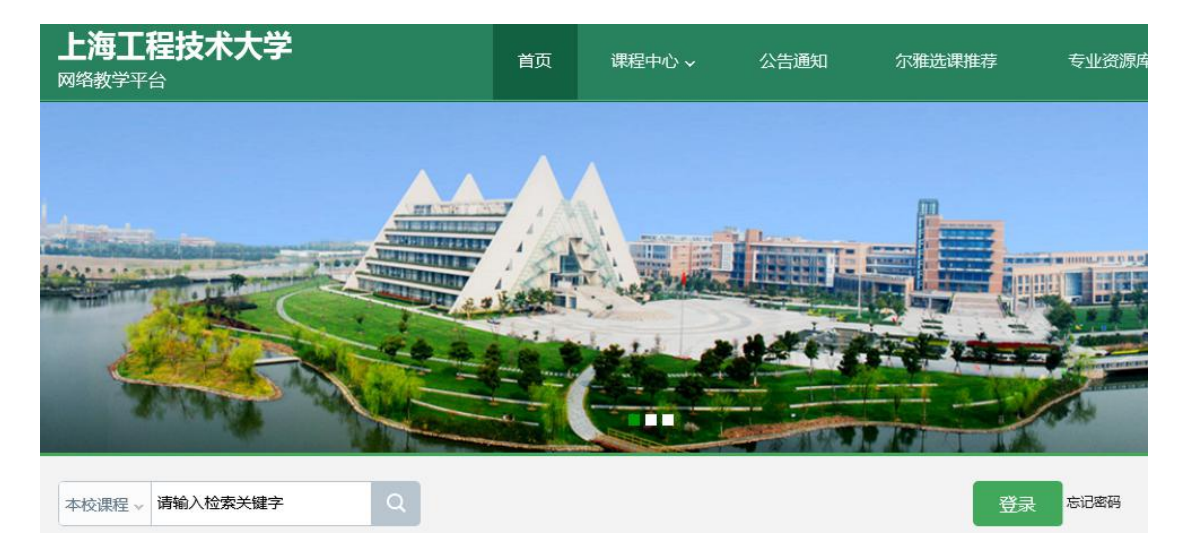

登录系统后的主界面,如下图所示:

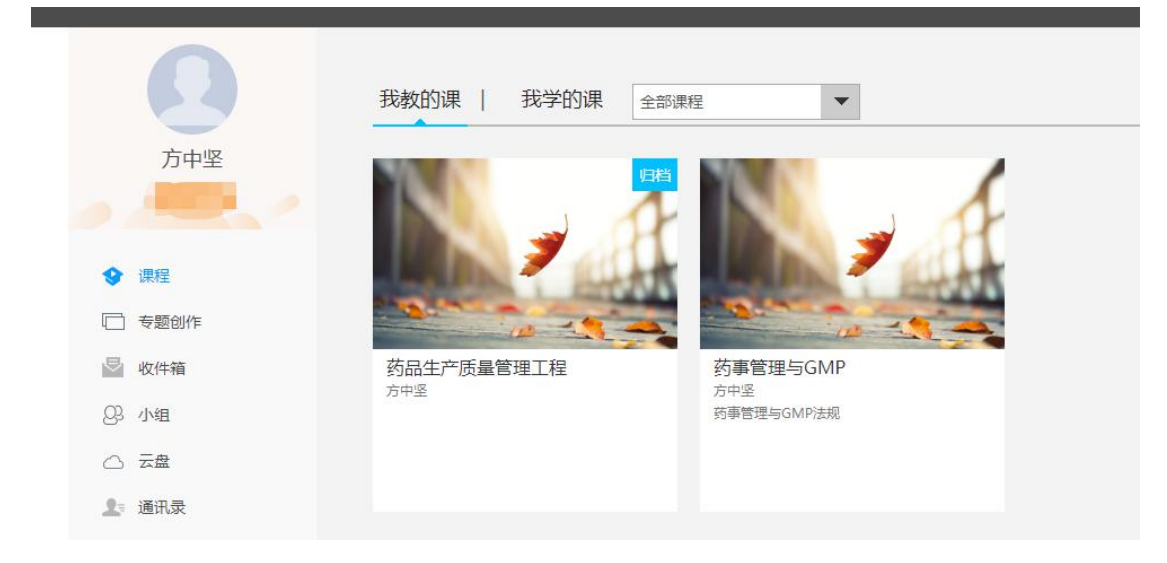

二、如何创建试卷

在个人空间中,试卷是在课程的基础上创建的,所以要基于一门 课程,在该课程中创建题库。

(一) 题库的创建

1.题库的建设基于教师创建的课程,在课程里面添加相关试题。

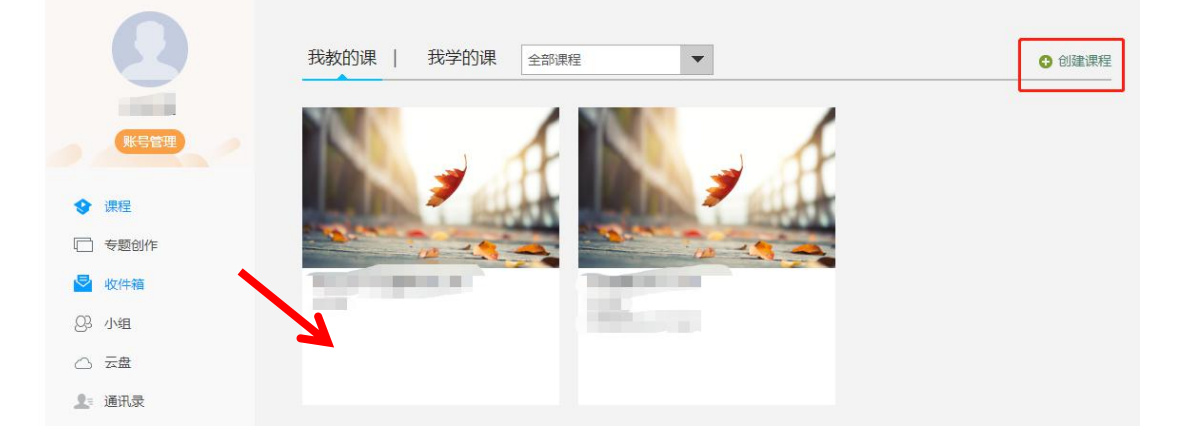

2.点击课程后会在"资料"一"题库"中添加题目。

| 管       | 教学 讨 | 案   | 考试         | 作业  | 通知           | 资料   | 统计 | 活动       | 首页 |       |           |      | 111课程门户 |
|---------|------|-----|------------|-----|--------------|------|----|----------|----|-------|-----------|------|---------|
|         |      |     |            |     |              |      |    |          |    | 案例库   | 作业库   试卷库 | 题库   | 课程资料    |
|         |      |     | SELOBER    |     |              |      |    |          |    |       |           |      |         |
| λ.      | 日录 批 | ið  | 治熱川は翌日     | 日冲馆 | 自有题的         | 題型设置 |    | <u>u</u> |    | 按标题搜索 | 2 是否使用 ▼  | 难易度▼ | 全部题型▼   |
| ∧<br>)题 | 日求 批 | 734 | 280/11281日 | 日注消 | <u>自</u> 有题: | 题型设置 |    | Q        |    | 按标题搜索 | 7 是否使用 ▼  | 难易度▼ | 全部题型▼   |

3.平台支持逐个添加试题或批量导入试题,也支持试题批量导出, 对题库进行添加目录的管理。也可对当前的题库进行增删改查等操作。

(1) 逐个添加试题

点击"添加试题",即可手动添加试题,平台上支持单选题、多选

题、填空题、判断题、简答题等多种题型,教师可根据内容选择题型 然后编辑题干以及选项内容,设置正确答案等。

| 课程资料       | 题库   作业库   试卷库   案例库    |    |    |     |            |         |      |                    |     |
|------------|-------------------------|----|----|-----|------------|---------|------|--------------------|-----|
| 全部题型▼      | <b>难易度▼ 是否使用▼</b> 按标题搜测 | Ŕ  | Q  |     | 题型设置       | 查看题目详情  | 添加题目 | 添加目录 批量导入<br>共 0 题 |     |
| 序号         | 目录                      | 题型 | 难易 | 题量  | 使用量        | 创建者     | 创建日期 | 操作                 |     |
|            |                         |    |    |     |            |         |      | <u>iii</u> ex      | 站   |
| 题库/创建试题    | 171                     |    |    |     |            |         |      | *                  | 返回  |
| 选择目录>>     |                         |    |    |     | -          |         |      | 同步修改引用此题目的作业和      | 口考试 |
| 题型:        | 单选题 多选题 填空题 判断题         | 简答 | 题  | 多>> | < 名i       | 司解释     |      |                    |     |
| 题干:        |                         |    |    |     | ם יי<br>וו | 算题      |      |                    |     |
|            |                         |    |    |     | 分          | 录题      |      |                    |     |
|            |                         |    |    |     | 资          | 料题      |      |                    |     |
|            |                         |    |    |     | 连          | 线题      |      |                    |     |
|            |                         |    |    |     | 抈          | 序题      |      |                    |     |
|            |                         |    |    |     | 完計         | 型填空     |      |                    |     |
|            |                         |    |    |     | 阅          | 交理解<br> |      |                    |     |
|            |                         |    |    |     |            | 市成      |      |                    |     |
| 选项:        | 答案选中项为正确答案标示。           |    |    |     | н/<br>т    |         |      |                    |     |
|            |                         |    |    |     |            | ~0      |      |                    |     |
| <b>◎</b> A |                         |    |    |     |            |         |      |                    |     |

在完成题干及选项的编辑后,还可以编辑试题的答案解析以及设 置试题难度、知识点等。

| @ C         | S2 π 凹 ⊑ ⇔ 上按附件 ♥ ル |           |
|-------------|---------------------|-----------|
|             |                     |           |
|             |                     |           |
|             | Ω π U 🖾 🗢 上後附件 🕂 🎜  | 쪲         |
|             |                     |           |
| ) D         |                     |           |
|             |                     |           |
|             |                     | ·采hn选项    |
|             |                     | TRUMUL-42 |
| □ 答案解析:     |                     |           |
|             |                     |           |
|             |                     |           |
| 难度:         | 请选择▼                |           |
| 难度:         | 请选择 ·               |           |
| 难度:<br>知识点: | 请选择 ▼               |           |

(2) 批量导入试题

题库批量导入功能支持快速导入,模板导入和智能导入三种模式, 其中快速导入可快速录入选择题(单选和多选)、填空题、判断题、 简答题。

| ┃┃┃课程[」尸 |      |         |          | 目以    | 问动  | 幼儿丁 | 〔뜇科〕 | 进知    | <u>1 елг</u> | 今风        | 杀例教子 | 別民   | 官理   |
|----------|------|---------|----------|-------|-----|-----|------|-------|--------------|-----------|------|------|------|
| 课程资料     | 题库   | 作业库   试 | 卷库   案例库 |       |     |     |      |       |              |           |      |      |      |
| 全部题型▼ ヌ  | ŧ易度▼ | 是否使用 ▼  | 按标题搜索    |       | Q   |     | 题型设置 | 查看题目  | 详情           | 添加题目      | 添加目录 | 批量导) |      |
|          |      |         |          |       |     |     |      |       |              |           |      | 快速导  | ≹入   |
|          |      |         |          | 9E TU | 200 |     | +    | 0.17* | -            | AU7# 07#0 | 191  | 模板导  | 入    |
| 序号       |      | 日求      |          | 题型    | 难易  | 趔里  | 使用重  | 包建    | 省            | 刨運日期      | 操作   | 智能导  | 入    |
|          |      |         |          |       |     |     |      |       |              |           |      |      | 14文占 |

按模板导入题目需要下载相应的模板,支持快速导入模板、Word 模板及 excel 模板,快速导入模板和 Word 模板支持图片和公式。在题库导入时,填空题可批量设置是否答案互斥。

教师可以根据自己的习惯,选取相对应的模板。

三、考试

在课程界面点击"考试"按钮,则可以进行考试的编辑与管理。

#### (一) 考试的编辑

在考试页面,点击新建或者"+"按钮,可以创建考试。

| 111课程门户 |   | 首页 | 活动 | 统计 | 资料 | 通知 | 作业 | 考试 | 案例教学 | 讨论 | 管理       |
|---------|---|----|----|----|----|----|----|----|------|----|----------|
| 2班      | ٣ |    |    |    |    |    |    |    | 新建   | 试卷 | <b>库</b> |
|         |   |    |    |    | _  |    |    | ,  | 新建考试 | đ  |          |
|         |   |    |    |    |    |    |    |    |      |    | 站        |

可以选择手动创建新试卷或自动随机组卷。

| 11 | 1课程门户  |   | 首页     | 活动    | 统计                    | 资料    | 通知  | 作业 | 考试 | 案例教学 | 讨论 | 管理 |
|----|--------|---|--------|-------|-----------------------|-------|-----|----|----|------|----|----|
|    | 选择创建方式 |   |        |       |                       |       |     |    |    |      | *  | 返回 |
|    |        | ۲ | 手动创建试  | 卷(手动编 | 開建创建新                 | 式卷)   |     |    |    |      |    |    |
|    |        | 0 | 自动随机组织 | 卷(系统) | 人已有 <mark>题库</mark> 。 | 中随机选题 | 组卷) |    |    |      |    |    |
|    |        |   | 下一步    |       | 取                     | 以消    |     |    |    |      |    |    |

如选择手动创建新试卷,直接编辑试题与编辑作业的操作类似,也可 通过题库选择试题。

| 示题: 新建试卷20180314154107 | 难度: 易 ▼                               |              |
|------------------------|---------------------------------------|--------------|
| 醒量: 0 总分: 0            | 単造題                                   | 1.20<br>1.20 |
|                        | 用户,您好!<br>请在上方点击题型按钮添加题目,然后在此编辑区添加内容。 |              |
|                        |                                       |              |
|                        |                                       |              |
|                        |                                       |              |
|                        |                                       |              |
|                        |                                       |              |
|                        |                                       |              |

编辑过程中,可以点击"预览"来查看已经编辑好的试题。

| 标题: 新建试卷20180314154107                                                                                                    | <b>建</b> 章: □□ ▼              |
|----------------------------------------------------------------------------------------------------|-------------------------------|
| <ul> <li>2番:3 歩分:150</li> <li>単込屋(井)夏,50分) #</li> <li>分数:</li> <li>(1)</li> <li>分数:</li> <li>(2)</li> <li>参数(井)夏,50分) #</li> <li>第千:</li> <li>(1)</li> <li>非助型(井)夏,50分) #</li> <li>(3)</li> </ul> | AE                            |
| (第二)                                                                                                    | 在無利(万東)30+10萬度力で都正時英間<br>正時 マ |

每出完一道题目之后,可以选择下方的"保存试卷"进行下一道题目的编辑。

| 题量:3 总分:15.0               | 単选題         多选題         判所題         简茶题         更多>>         题中选题 |
|----------------------------|-------------------------------------------------------------------|
| 1 单选题 (共1题 , 5.0分) 🖉       | 分散: 5.0                                                           |
| 2 多选题 (共1题 , 5.0分) 🖉       | 题于: Ω 元 U L = 上検附件 0 1                                            |
| 3 判断题 (共1题 , 50分) 🖉<br>(1) |                                                                   |
|                            | 答案: 在当前页面选中的答案为本题正确答案<br>正确 ▼                                     |
|                            | <ul> <li>答案解析</li> </ul>                                          |
|                            | 進度:                                                               |
|                            | 知识点: →清波绎▼<br>保存线额<br>重 重                                         |

出完最后一道题目后,点击"保存并返回"

| 标题:新建试卷20180314154107 | 違定: 易 ▼                             |  |
|-----------------------|-------------------------------------|--|
| 野屋·3 台分·150           |                                     |  |
|                       | 単治部 多治部 現立部 多治部 現立 部 手 語 部 語 音 部 更多 |  |
| 1 単远超 (共1超,5.0分)      | 分数: 5.0                             |  |
| 2 多选题 (共1题 , 5.0分) 🖋  |                                     |  |
| (1)                   |                                     |  |
| 3 判断题 (共1题 , 5.0分) 🥖  |                                     |  |
| (1)                   |                                     |  |
|                       |                                     |  |
|                       |                                     |  |
|                       |                                     |  |
|                       | 答案:在当前页面进中的客车为牛题正确客车                |  |
|                       | EM V                                |  |
|                       | <ul> <li>答案與所</li> </ul>            |  |
|                       |                                     |  |
|                       | 「漢王」                                |  |
|                       | 知识点: 请忠海                            |  |
|                       | 保存该题                                |  |

# 点击"发布"。即可进入对考试的详细设置

课程资料 | 题库 | 作业库 | 试卷库 |

|                |         |    |    |     | 1          | 创建试卷 | 导入试卷 |
|----------------|---------|----|----|-----|------------|------|------|
| 序号             | 题日      | 题量 | 难易 | 创建者 | 创建日期       | 操作   |      |
| 1 新建试卷20180314 | 4154107 | 3  | 易  | 數师  | 2018-03-14 | COM  | 发布   |
|                |         |    |    |     |            |      | 山回收站 |

设置发放的班级,默认是全部班级。设置考试发放截止时间。

| 放设置          |                                                        | 5 返回 |
|--------------|--------------------------------------------------------|------|
| 试卷标题:新建试卷20  | 200401225418 高级设置                                      |      |
| 发放对象: 🔘 全部班级 | <ul> <li>接班级发放</li> <li>按人发放(每次选择人数不能超过50人)</li> </ul> |      |
| ☑ 全选         |                                                        |      |
| 2班           |                                                        |      |
| 发放时间: 🔘 立即发放 | 金 定时发放     2020-04-01 23:55:21                         |      |
| 截止时间: 🔘 立即截山 | ◎ 走时截止                                                 |      |
| 考试限时: 60     | 分钟                                                     |      |
| 限时提交:        | 分钟内不允许提交                                               |      |
| 限时进入:        | 分钟后不允许参加考试                                             |      |

高级设置更加细化对考试的设置

比如:及格分数、查看答案分数、是否可以添加答案等 其中允许重考,只存在不及格的同学可以允许重考、允许重考可设置 为"最后一次的分数为准",也可设置为"以最高成绩为最终成绩", 学生重考后的最高分则会直接算到最终成绩中。

| 司叙以且  |                                                                                                    | 高级设置                                                                                                    | × |
|-------|----------------------------------------------------------------------------------------------------|----------------------------------------------------------------------------------------------------|---|
| 及棺标准: | <ul> <li>60 分 (不设置及格标准款认允许李生重考100次)</li> <li>○ 允许重考 0 次</li> <li>④ 以最后一次成绩为最终成绩</li> <li>③ 以最高成绩为最终成绩</li> <li>③ 允许学生考后查看试卷</li> <li>□ 允许学生考试时问截止后查看答案</li> <li>□ 允许学生意看分数</li> </ul> | <ul> <li>○ 方许粘贴答案</li> <li>② 考试到达截止时间后自动提交</li> <li>③ 填空题为客观题(客观题系统自动批阅)</li> <li>□ 填空题答案不区分大小写</li> <li>② 多选题未选全给一半分(不勾选时全选对才给分)</li> <li>□ 随机抽题 0 (共2道题,分数除不尽时,保留1位小数)</li> <li>□ 题目和序(学生接收到的题目显示顺序不同)</li> <li>□ 选项和序(学生答题时题目的选项顺序不同)</li> </ul> |   |
|       | <ul> <li>九许查看题型分数</li> <li>确定</li> <li>取消</li> </ul>                                                                                                    | <ul> <li>完成任务点 0</li> <li>%允许考试</li> <li></li></ul>                                                                                                    |   |

(二)考试的管理

可以查看或删除相应考试。点击"查看"按钮。

| 新建试卷201803141541                             | l07      |  |
|----------------------------------------------|----------|--|
| 考试时间:                                        |          |  |
| 2018-03-14 15:57 至 2018-03-<br>考试任冬卢百分比 · 0% | 30 16:44 |  |
| 提交数:0/0                                      |          |  |
| 状态:进行中                                       |          |  |
|                                              |          |  |

# 进入查看界面后,可以重新对考试进行设置。

#### 批阅列表

考试20190724 (发放设置) (考试设置) (试卷详情) 题量:2| 满分:100分|涉及人数:1|已交:0 创建人:summer|发送对象: 默认班级 | 有效时段:2019-07-24 10:28 至2019-09-07 10:28

# 也可查看学生的成绩详情

|      |             |     |                  |                 |                                 |      |     | 志    | 提交考试人 |
|------|-------------|-----|------------------|-----------------|---------------------------------|------|-----|------|-------|
| 姓名   | 学号/账号 🕇     | 状态  | 提交时间             | IP              | 批阅时间                            | 分数 🕇 | 批阅人 | 批阅ip | 操作    |
| 陶乐   | 20171205107 | 已完成 | 2018-01-04 09:24 | 36.98.68.247    | 2018-01-04 09:24                | 20.0 |     |      | 查看    |
| 姜明薇  | 20171205110 | 已完成 | 2018-01-04 10:23 | 27.189.200.162  | 2018 <mark>-</mark> 01-04 10:23 | 75.0 |     |      | 查看    |
| 康月娓  | 20171205124 | 已完成 | 2018-01-04 11:19 | 36.98.75.229    | 2018-01-04 11:19                | 58.0 |     |      | 直看    |
| 葷超   | 20171205103 | 已完成 | 2018-01-04 11:21 | 117.136.47.173  | 2018-01-04 11:21                | 46.0 |     |      | 查看    |
| 吉古克古 | 20171205141 | 已完成 | 2018-01-04 14:59 | 117.136.47.177  | 2018-01-04 14:59                | 29.0 |     |      | 查看    |
| 姜雨欣  | 20171205112 | 已完成 | 2018-01-04 18:56 | 117.136.47.167  | 2018-01-04 18:56                | 64.0 |     |      | 查看    |
| 赤木里占 | 20171205122 | 已完成 | 2018-01-04 19:12 | 36.98.70.208    | 2018-01-04 19:12                | 44.0 |     |      | 查看    |
| 柴嗣卿  | 20171205113 | 已完成 | 2018-01-04 20:21 | 221.192.180.203 | 2018-01-04 20:21                | 80.0 |     |      | 查看    |
| 张普琪  | 20171205130 | 已完成 | 2018-01-05 00:00 | 36.98.65.156    | 2018-01-05 00:00                | 86.0 |     |      | 直看    |
| 钟玉洁  | 20171205119 | 已完成 | 2018-01-05 08:31 | 117.136.47.156  | 2018-01-05 08:31                | 15.0 |     |      | 查看    |
| 董佳佳  | 20171205104 | 已完成 | 2018-01-05 08:41 | 117.136.47.132  | 2018-01-05 08:41                | 68.0 |     |      | 直看    |
| 武亚娟  | 20171205102 | 已完成 | 2018-01-05 11:51 | 117.136.47.130  | 2018-01-05 11:51                | 59.0 |     |      | 查看    |
| 王瑞丽  | 20171205117 | 已完成 | 2018-01-05 15:27 | 117.136.47.151  | 2018-01-05 15:27                | 29.0 |     |      | 查看    |
| 康卓措姆 | 20171205137 | 已完成 | 2018-01-06 11:57 | 27.189.201.234  | 2018-01-06 11:57                | 39.0 |     |      | 直看    |
| 秦翠苹  | 20171205125 | 已完成 | 2018-01-06 12:37 | 36.98.73.156    | 2018-01-06 12:37                | 10.0 |     |      | 查看    |

• 返回

0 份待批

点击学生后面的查看,在页面上方有"允许重考"按钮,教师可根据 情况对允许学生进行重考。

| <u> 交考试</u> | 法    |     |      |                  |                |                  |     | ۹ <b>۹</b>  | \学号或姓谷 |
|-------------|------|-----|------|------------------|----------------|------------------|-----|-------------|--------|
| 操作          | 批阅ip | 批阅人 | 分数 🕈 | 批阅时间             | IP             | 提交时间             | 状态  | 学号/账号 1     | 姓名     |
| 直看          |      |     | 20.0 | 2018-01-04 09:24 | 36.98.68.247   | 2018-01-04 09:24 | 已完成 | 20171205107 | 陶乐     |
| 查看          |      |     | 75.0 | 2018-01-04 10:23 | 27.189.200.162 | 2018-01-04 10:23 | 已完成 | 20171205110 | 姜明薇    |
| 直看          |      |     | 58.0 | 2018-01-04 11:19 | 36.98.75.229   | 2018-01-04 11:19 | 已完成 | 20171205124 | 康月娓    |

| 新建试卷20200401225418-副本       |        | 5 返回    |
|-----------------------------|--------|---------|
| 姓名:张—— 班级:2班 成绩: <b>0.0</b> | 显示全部题目 | 预造 允许重考 |
| 一、单选题 (题数: 2, 共10.0分)       |        |         |
| 1 dsa                       |        |         |
| (5.0分)                      |        |         |
| A_ dass                     |        |         |
| B, das                      |        |         |
| C_ ddad                     |        |         |
| D <sub>v</sub> dda          |        |         |
| 正确答案: A 张——的答案: B           |        | ×       |

# (三)填空题注意事项:(重要)

# 点击"考试设置"可以对填空题的属性进行设置

| 新建试卷20200401225418 (发放设置) (考试设置)                                           | 0     |
|----------------------------------------------------------------------------|-------|
| 题量:2  満分:10分  涉及人数:0  巳交:0                                                 | ● 份待批 |
| BD度人: 逆差や別の回数/ml (など)3家: 2元   有X/UDIな: 2020-04-02 00:24 王 2020-04-03 00:24 |       |

### 填空题默认为客观题,如果教师想要手动批改,请勾选主观题

| 考试设置  |            |                    |        |    |
|-------|------------|--------------------|--------|----|
|       |            |                    |        |    |
| 填空题为: | ◎ 主观题 (● 著 | 观题(客观题系统自动批阅)      |        |    |
| 多选题为: | ● 部分对给一=   | 分。只有全对才给分          |        |    |
| 及格标准: | 60         | 分(不设置及格标准,默认允许学生重考 | 考100次) |    |
|       | □ 允许重考 0   | 次(以最后一次成绩为最终       | (成绩)   |    |
|       | ■ 重考时领取7   | 同试卷                |        |    |
|       | ☑ 允许学生考虑   | 查看试卷               |        |    |
|       | □ 允许学生提3   | 后查看答案              |        |    |
|       | 🗌 允许学生考试   | 时间截止后查看答案          |        |    |
|       | □ 允许学生查看   | 分数                 |        |    |
|       | □ 完成任务点    | 0 %允许考试            |        |    |
|       | □ 领取试卷需约   | 验证码                |        |    |
|       | 🔲 只允许客户勤   | 考试                 |        |    |
|       | □ 允许学生查報   | 排名                 |        |    |
|       | □考题乱序(1    | 生收到的题目显示顺序不同)      |        |    |
|       | 🔲 选项乱序(    | 生答题时题目的选项顺序不同)     |        |    |
|       | □ 允许粘贴答案   | 7<br>5             |        |    |
|       | ☑ 考试到达截1   | :时间后自动提交           |        |    |
|       | ☑ 发送通知提醒   |                    |        |    |
|       | □ 只允许指定    | 参加考试               |        |    |
|       |            |                    | 确定     | 取消 |

#### (四)导出学生提交的试卷

### 点击查看试卷按钮

| 冠武卷20180                     | )314154107               | × |  |
|------------------------------|--------------------------|---|--|
| 试时间:                         |                          |   |  |
| 018-03-14 15:57<br>;试任务点百分比: | 全 2018-03-30 16:44<br>0% | 1 |  |
| 星交数 <mark>:0</mark> /0       |                          |   |  |
| 代态:进行 <b>中</b>               |                          |   |  |

下拉鼠标后,找到"导出考试附件",点击后进行下载。当然教师也 可以不用下载试卷,点击"查看"按钮进行线上批阅

| 兒園創 | 1820116 | 已完成 | 2020-03-09<br>09:02 | 2020-03-<br>09 10:28       | 116.229.4<br>9.131/上海      | 80.0         | 62,3% | 2020-03-<br>09 10:50 | 48.0 | 重要項 | 222.72.21<br>2.134 | <b>食</b> |
|-----|---------|-----|---------------------|----------------------------|----------------------------|--------------|-------|----------------------|------|-----|--------------------|----------|
| 常任森 | 1820114 | 日光成 | 2020-03-09<br>09/02 | 2020-03-<br>09 10:24       | 180.162.1<br>79.207/上<br>週 | 80.0         | 50.9% | 2020-03-<br>09 11:11 | 47.0 | 首発増 | 222.72.21<br>2.134 | 查查       |
| 朱天祥 | 1820118 | 已完成 | 2020-03-09<br>09:01 | 2020-03-<br>09 10:26       | 180.162.1<br>67.79/上周      | 79.36        | 46.5% | 2020-03-<br>09 10:37 | 45.0 | 首星地 | 222.72.21<br>2.134 | 查查       |
| 服天法 | 1820130 | 日完成 | 2020-03-09          | 导日<br>2020-03-<br>09 10:23 | 101.84.20<br>4.5/上海        | 答的试卷<br>80.0 | 49.0% | 2020-03-             | 44.5 | 展開度 | 222.72.21          | 查看       |

#### (五) 考试的批阅

进入批阅界面后,可以重新对考试进行设置;可以对待批阅的学 生进行批阅;可以进行考试统计;可以批量打分、导出成绩、导出考 试附件、批量重考。

| 2/\c±+6     | C          |       |      |      |     |                 | (考试设置)        | (发放设置)     | 5418-副本              | 40122             | 式卷20200                | 新建议             |
|-------------|------------|-------|------|------|-----|-----------------|---------------|------------|----------------------|-------------------|------------------------|-----------------|
| 10 10 10 IV |            |       |      |      |     | 020-04-09 23:47 | -01 23:47 至 2 | 段: 2020-04 | 已交: 1<br>8: 2班   有效时 | 步及人数: 1<br>而 发送对象 | 満分: 10分   注<br>超星本研測试教 | 题量: 2<br>创建人:   |
| \+;=/       |            | +49   |      |      |     |                 |               |            |                      |                   | 1 === 1.44 ×->         | <u>به ر</u> ۲۵۰ |
| HIRS        | 2.4518/114 | 25.14 |      |      |     |                 |               |            |                      | 4                 | - AARI (A              | 489/(31)        |
| 操作          | 批阅ip       | 批阅人   | 分数 🕇 | 批阅时间 | 正确率 | 答题时长(分钟)        | IP            | 提交时间       | 领取时间                 | 状态                | 学号/工号                  | 姓名              |
|             |            |       |      |      |     |                 |               |            | 2020 04 04           |                   |                        |                 |

点击学生名单后的"查看"按钮,在页面上方有"允许重考"按 钮,教师可根据情况对允许学生进行重考。

| 新建试卷201702221                          | 51539                |                |     |        |    | 5 返回           |
|----------------------------------------|----------------------|----------------|-----|--------|----|----------------|
| 姓名:测试学生                                | 班级:默认班级              | 成绩:10.0        |     | 显示全部题目 | 预览 | 允许重考           |
| 一、多选题(题数:2                             | 2,共10.0分)            |                |     |        |    | $\overline{1}$ |
| 1 关于苏东坡《八                              | 声甘州"寄参寥子"            | 》说法正确的是?(5.0分) |     |        |    |                |
| A、 儿女的柔情                               |                      |                |     |        |    | /              |
| B、<br>长调<br>C 开语博大                     |                      |                |     |        |    |                |
| D_ 既有诗的美感,也有                           | 与词的美感                |                |     |        |    |                |
| 教师T                                    | 可对主观<br>2,共10.0分)*## | L题进行打分         | 和添加 | 评语     |    |                |
| 1 中国诗经的写作                              | 方式不包括、、_             | (5.0分)         |     |        |    |                |
| 正确答案:                                  |                      |                |     |        |    |                |
| 第二空:比                                  |                      |                |     |        |    |                |
| <b>第三空:</b> 兴                          |                      |                |     |        |    |                |
| 测试学生的答案:<br>第一空: 1<br>第二空: 1<br>第三空: 1 |                      |                |     |        |    |                |
| 打分: 0.0                                |                      |                |     |        |    |                |
| 写批语: 🔘 回答正确                            | ◎ 回答错误               | ◎ 回答基本正确       |     |        |    |                |
|                                        |                      |                |     |        |    |                |
|                                        |                      |                |     |        |    |                |

全部批阅完成后,点击页面最下方的"提交批阅"即可。

在批阅列表页面,可以批量给班级学生打分、批量导出考试的附件、批量的设置重考学生、导出全班学生成绩,导出成 excel 格式。

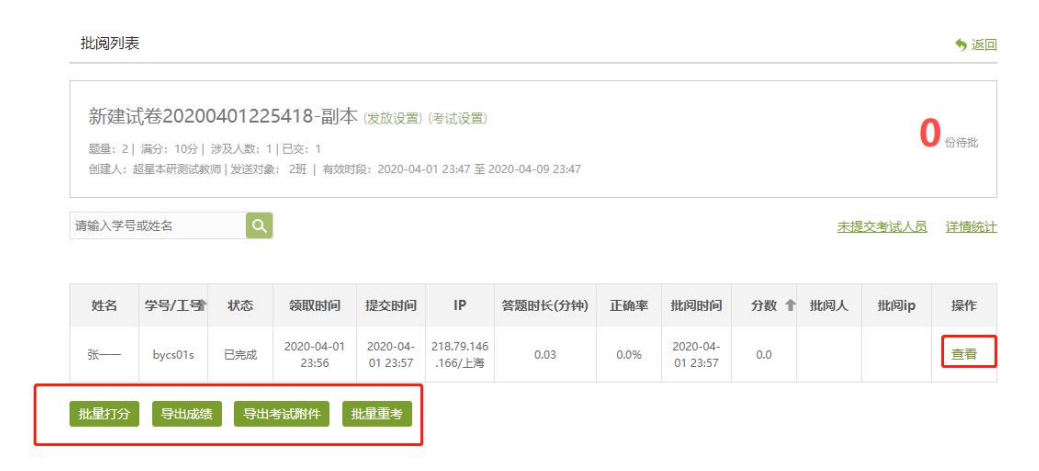

(六)考试的统计

0

在批阅列表页面,可以统计未提交的学生、统计试卷成绩情况。

| 401225418-副本(波加<br>) (及数:1)日交:1<br>) (及送対象: 2班   有效时段: 20<br>(<br>) (<br>) (<br>) (<br>) (<br>) (<br>) (<br>) (                                                                                                    | 改设第)(考试改第)<br>2020-04-01 23:47 至 2<br>20:04- 218.79.146<br>23:57<br>218.79.146<br>166/上海 | 2020-04-09 23:47<br>答题时长(分钟)<br>0.03  | <b>正确率</b><br>0.0%                    | <b>北印1日)</b><br>2020-04-<br>01 23:57   | <b>分数 1</b><br>0.0                                        | <u>未提</u><br>批阅人                      | C<br>交考试人员<br>批阅ip                     | )<br>分時批<br>注情統社<br>操作<br>查看           |
|----------------------------------------------------------------------------------------------------|------------------------------------------------------------------------------------------|---------------------------------------|---------------------------------------|----------------------------------------|-----------------------------------------------------------|---------------------------------------|----------------------------------------|----------------------------------------|
| 状态         領取时间         提交           已完成         2020-04-01         2020<br>012           号出考試附件         批星雲           青         知识点统计详情           0200401225418-副本(監知                                                                                                    | な 訪 が                                                                                    | 答题时长(分钟)<br>0.03                      | <b>正确率</b><br>0.0%                    | 批阅时间<br>2020-04-<br>01 23:57           | <b>分数 1</b><br>0.0                                        | 未提                                    | 交考试人员<br>批阅ip                          | <u>注情统</u> 计<br>操作<br>查看               |
| 状态         领取时间         提交           已完成         2020-04-01<br>23:56         2020<br>01 2           导出考试期件         批星軍           青         知识点统计详情           02000401225418-副本(歐國)                                                                                                    | <ul> <li>注目の目的目的目的目的目的目的目的目的目的目的目的目的目的目的目的目的目的目的目</li></ul>                              | <b>答题时长(分钟)</b><br>0.03               | <b>正确率</b><br>0.0%                    | <b>批阅时间</b><br>2020-04-<br>01 23:57    | <b>分数 1</b><br>0.0                                        | 批阅人                                   | 批阅ip                                   | 操作                                     |
| 已完成         2020-04-01<br>23:56         2020<br>012           导出考试期件         批星重           青         知识点统计详情           02000401225418-副本(歐國)                                                                                                    | 20-04 218.79.146<br>23:57 1.66/上海                                                        | 0.03                                  | 0.0%                                  | 2020-04-<br>01 23:57                   | 0.0                                                       |                                       |                                        | 查看                                     |
| 寻出考试期件 批星里     指上    日     市     日     口     以     以     に     広     ら     ホ     け     ホ     市     コ     ロ     ロ | 重考                                                                                       |                                       |                                       |                                        |                                                           |                                       |                                        |                                        |
|                                                                                                    |                                                                                          |                                       |                                       |                                        |                                                           |                                       |                                        |                                        |
| 0人 (0.00%)                                                                                                    |                                                                                          |                                       |                                       |                                        |                                                           |                                       |                                        |                                        |
| 0人 (0.00%)                                                                                                    |                                                                                          |                                       |                                       |                                        |                                                           |                                       |                                        |                                        |
| 0人 (0.00%)                                                                                                    |                                                                                          |                                       |                                       |                                        |                                                           |                                       |                                        |                                        |
|                                                                                                    |                                                                                          |                                       |                                       |                                        |                                                           | 1,                                    | (100.009                               |                                        |
|                                                                                                    | (2000)入0<br>(2000)入0<br>(2000)入0                                                         | 00.0000000000000000000000000000000000 | 00.00) 入0<br>0人 (0.00%)<br>0人 (0.00%) | (#00.0) 入0<br>(#00.0) 入0<br>(#00.0) 入0 | 00.0000)<br>2000(100000)<br>2000(100000)<br>2000(1000000) | 00.00) 入0<br>0人 (0.00%)<br>0人 (0.00%) | 0人 (0.00%)<br>0人 (0.00%)<br>0人 (0.00%) | 0人 (0.00%)<br>0人 (0.00%)<br>0人 (0.00%) |